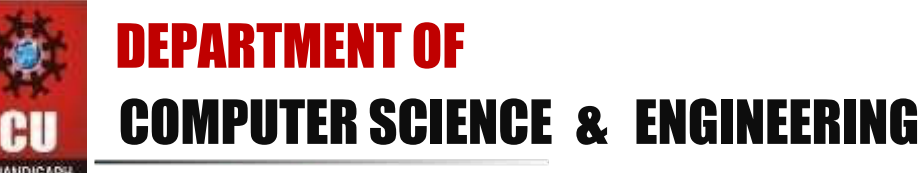

Discover. Learn. Empower.

### **Experiment 5**

Student Name: Anshuman Singh Branch: CSE Subject Name: MAD LAB UID: 20BCS2665 Section/Group: DM-902/A Subject Code: 20CSP-356

Aim: Create Checkbox and Display Selection in toast

```
Code for Login Function:
protected void onCreate(Bundle savedInstanceState) {
super.onCreate(savedInstanceState);
                                        setContentView(R.layout.activity main);
    // Finding CheckBox by its unique ID
ch=(CheckBox)findViewById(R.id.checkBox);
ch1=(CheckBox)findViewById(R.id.checkBox2);
ch2=(CheckBox)findViewById(R.id.checkBox3);
ch3=(CheckBox)findViewById(R.id.checkBox4);
}
// This function is invoked when the button is pressed. public
void Check(View v) {
    String msg="";
    // Concatenation of the checked options in if
    // isChecked() is used to check whether //
the CheckBox is in true state or not.
    if(ch.isChecked())
msg = msg + " Painting ";
if(ch1.isChecked())
                            msg =
msg + " Reading ";
if(ch2.isChecked())
                            msq =
msg + " Singing ";
if(ch3.isChecked())
                            msg =
msg + " Cooking ";
    // Toast is created to display the
message using show() method.
    Toast.makeText(this, msg + "are selected",
            Toast.LENGTH LONG).show();
```

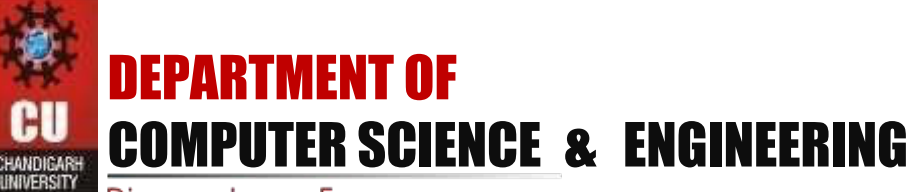

Discover. Learn. Empower.

#### }

#### Steps:

1. Open Android Studio and select your Template and Activity

| Semplates                           | ·3                     | (+)            | ÷ 1                        |
|-------------------------------------|------------------------|----------------|----------------------------|
| Wear OS<br>Android TV<br>Automotive |                        |                | -                          |
|                                     | NG ACTIVITY            | Basic Activity | Bottom Navigation Activity |
|                                     | Empty Compose Activity | Empty Activity | Fullecteen Activity        |
|                                     |                        | Cancel Prov    | Ious Next Fisish           |

2. Name your project and select your language and minimum SDK

| Name          | My Application                                                                                                    |   |
|---------------|----------------------------------------------------------------------------------------------------|---|
| Package name  | com example myapplication                                                                                                    |   |
| Save location | /Users/Folder/AndroidStudioProjects/MyApplication2                                                                                                    | = |
| Language      | nvat                                                                                                    |   |
| Minimum SDK   | API 23: Android 6.0 (Marshmallow)                                                                                                    | - |
|               | Your app will run on approximately 97.2% of devices.     Help me choose     Use legacy android support libraries                                                                                                    |   |
|               | Unity report for the second second se |   |
|               |                                                                                                    |   |

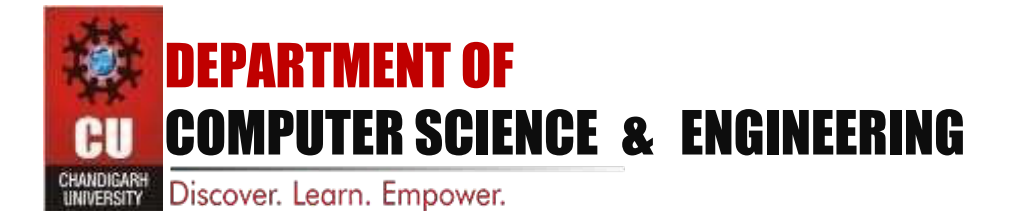

3. You will get this interface

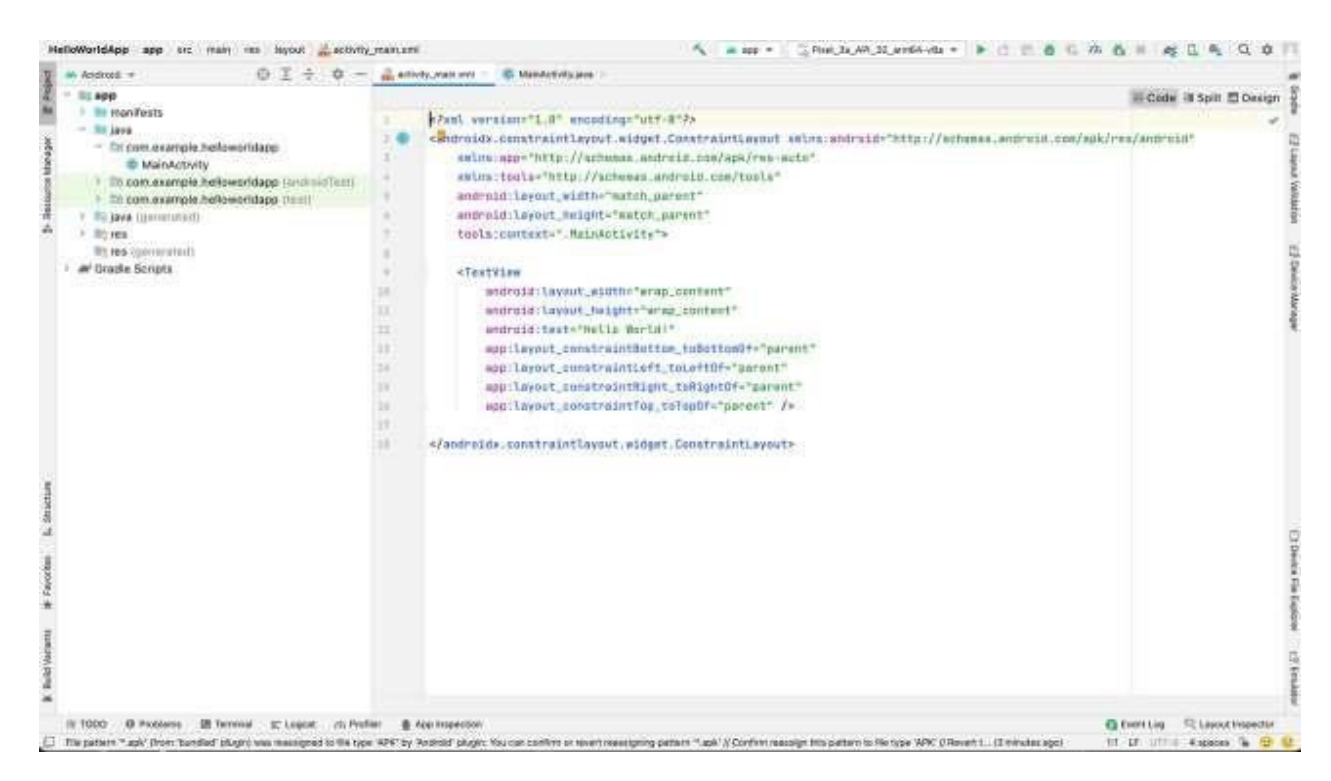

4. You can start building your application by just dragging and dropping the checkboxes

# DEPARTMENT OF COMPUTER SCIENCE & ENGINEERING

Discover. Learn. Empower.

| - Bu weet                                                                    |                                                                                                    |                                                                                      |                                         |                     | III Code III Spitt El Des |
|------------------------------------------------------------------------------|----------------------------------------------------------------------------------------------------|--------------------------------------------------------------------------------------|-----------------------------------------|---------------------|---------------------------|
| <ul> <li>III mavifeata</li> </ul>                                            | Talefo                                                                                                    | 0.0-                                                                                 | C. P. D Parel - # 35 - @ MyApplication- | @ Default (en-un) - | 0                         |
| <ul> <li>Po powe toportorizate)</li> <li>Poj rez</li> <li>Poj rez</li> </ul> | Carconace<br>Terr                                                                                                    | Testbles                                                                             | ≪,⊎, <u>∞∞,</u> .5 / I,                 |                     | •                         |
| <ul> <li>at Gradie Scripta</li> </ul>                                        | Widgets<br>Layouts                                                                                                    | E Recyclet                                                                           | C) Pasting                              | Y                   | ,<br>I                    |
|                                                                              | (respect                                                                                                    | Con general -                                                                        |                                         | 0                   |                           |
|                                                                              | Capito                                                                                                    | C Doalers                                                                            |                                         |                     |                           |
|                                                                              |                                                                                                    |                                                                                      | () Destina                              |                     | 1                         |
|                                                                              | Constraint file<br>- Constraint<br>- Constraint<br>- checkli<br>- checkli<br>- checkli<br>- checkli<br>- checkli<br>- checkli<br>- checkli<br>- checkli | C<br>aydal<br>IastErnor C<br>a Vactor A<br>a3 Vactor A<br>a3 Vactor A<br>a4 Vactor A | auert.                                  |                     | <u>n</u>                  |
|                                                                              |                                                                                                    |                                                                                      |                                         |                     |                           |
|                                                                              |                                                                                                    |                                                                                      |                                         |                     | -                         |
|                                                                              |                                                                                                    |                                                                                      |                                         |                     |                           |

5. Now, go to each checkbox and give it a unique Id and a text corresponding to it.

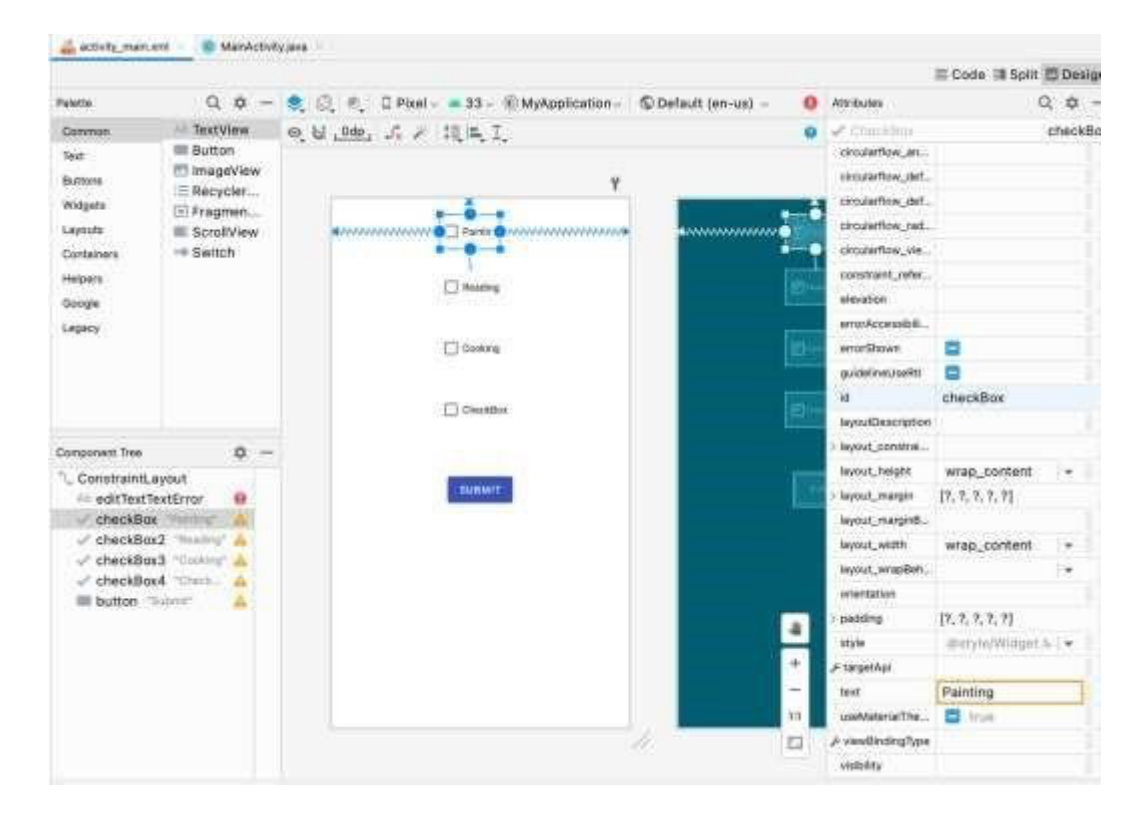

## **DEPARTMENT OF COMPUTER SCIENCE & ENGINEERING** ANDICARS

Discover. Learn. Empower.

6. Then edit your MainActivity.java in that you have to get the id of checkbox and then edit the code to check if the checkbox is checked using the if else statements. Don't forget to add this Check function to your button (onClick).

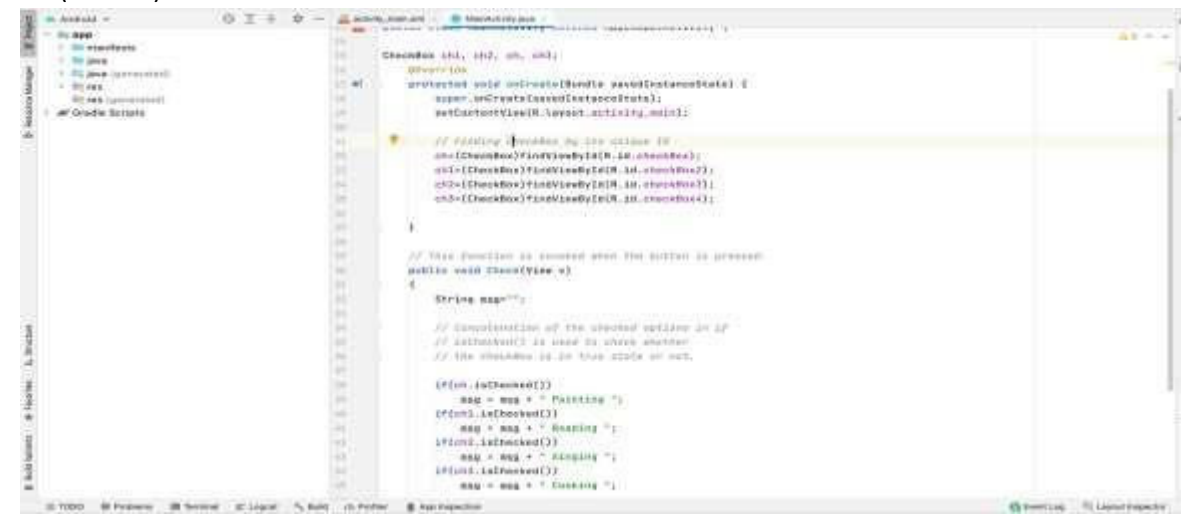

7. Then run your app on the emulator to test it out.

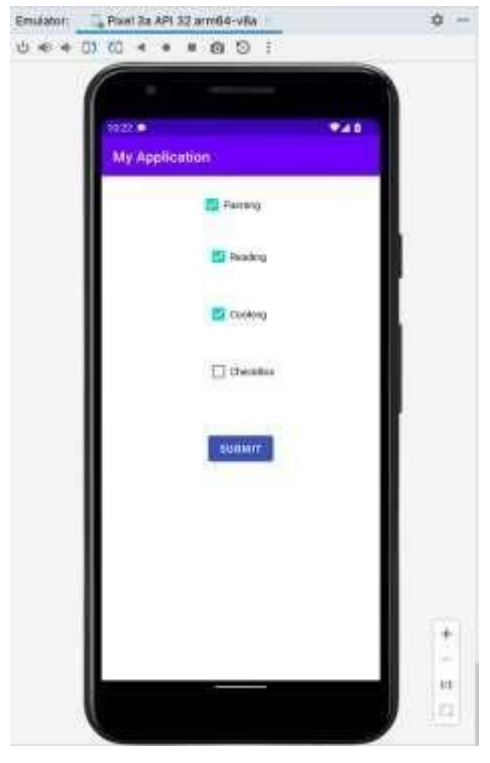

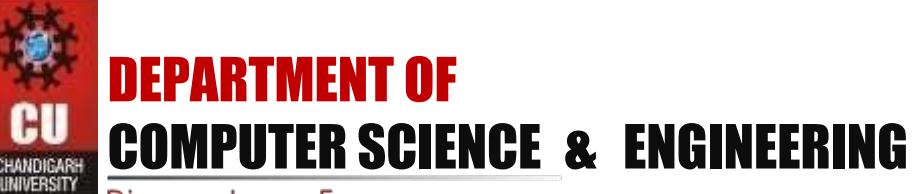

Discover. Learn. Empower.

8. Check the boxes and selected its will be displayed in the toast at the bottom of the screen.

| 1233 (0)    | 920                             |
|-------------|---------------------------------|
| My Applicat | llon                            |
|             | Z Painting                      |
|             | 🖾 Reading                       |
|             | Cooking                         |
|             | Chettiflor                      |
|             | BURNIT                          |
| O Poin      | ing Roding Singley are seen to) |
|             |                                 |

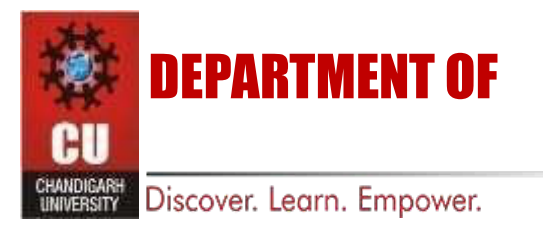